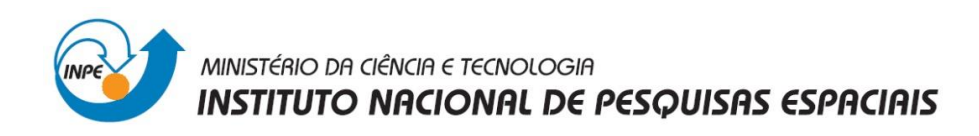

Laboratório 5 – Geoestatística Linear

Disciplina

Introdução ao Geoprocessamento - SER 300

Prof. Antonio Miguel Vieira Monteiro

Aluno: Matheus Caetano Rocha de Andrade

INPE, São José dos Campos.

Junho, 2013.

# Introdução

Este relatório foi realizado de acordo com as proposições estabelecidas pelo Laboratório 5 da disciplina de Introdução ao Geoprocessamento.

O objetivo central do "Laboratório 5" foi explorar os procedimentos estatísticos implementados pelo SPRING. Através destes processos deve-se analisar a variabilidade espacial de propriedades naturais amostradas e distribuídas espacialmente (argila).

Os dados foram obtidos através de campanhas de campo realizadas no município de São Carlos, São Paulo. As amostras foram coletadas nas camadas de horizonte Bw de solos (profundidade média de 1m).

O exercício mostra a variação espacial do teor argila no solo da Fazenda Canchim. O teor de argila ao longo do perfil foi classificado segundo Calderano Filho et al., 1996 como é mostrado abaixo:

- · MUITO ARGILOSO: solos que apresentam 59% ou mais de argila;
- · ARGILOSO: solos que apresentam de 35% a 59% de argila;
- · MÉDIO: solos que apresentam de 15% a 35% de argila;
- · ARENOSO: solos que apresentam menos de 15% de argila

A exploração geoestatistica dos dados foi norteada por meio de dois parâmetros: o primeiro isotrópico, e o segundo anisotrópico. As etapas empregadas foram: análise exploratória dos dados; análise estrutural (cálculo e modelagem do semivariograma) e (c) realização de inferências (Krigeagem ou Simulação).

Os resultados deste Laboratório foram evidenciados ao longo dos tópicos a seguir.

### 1. Exercícios

O banco de dados São Carlos foi carregado e o projeto Canchim foi ativado no software SPRING.O Painel de controle foi ativado e a visualização dos PI's foi obtida como mostra a Figura 1. Neste laboratório, foi utilizado o banco de dados SER300\_BD\_SaoCarlos, e o projeto Canchim, com projeção UTM/Hayford, determinado pelas seguintes coordenadas: 47º 52' 0.46"O, 21º 59' 43,63"S; 47º 47' 49,36"O e 21º 54' 14,58"S.

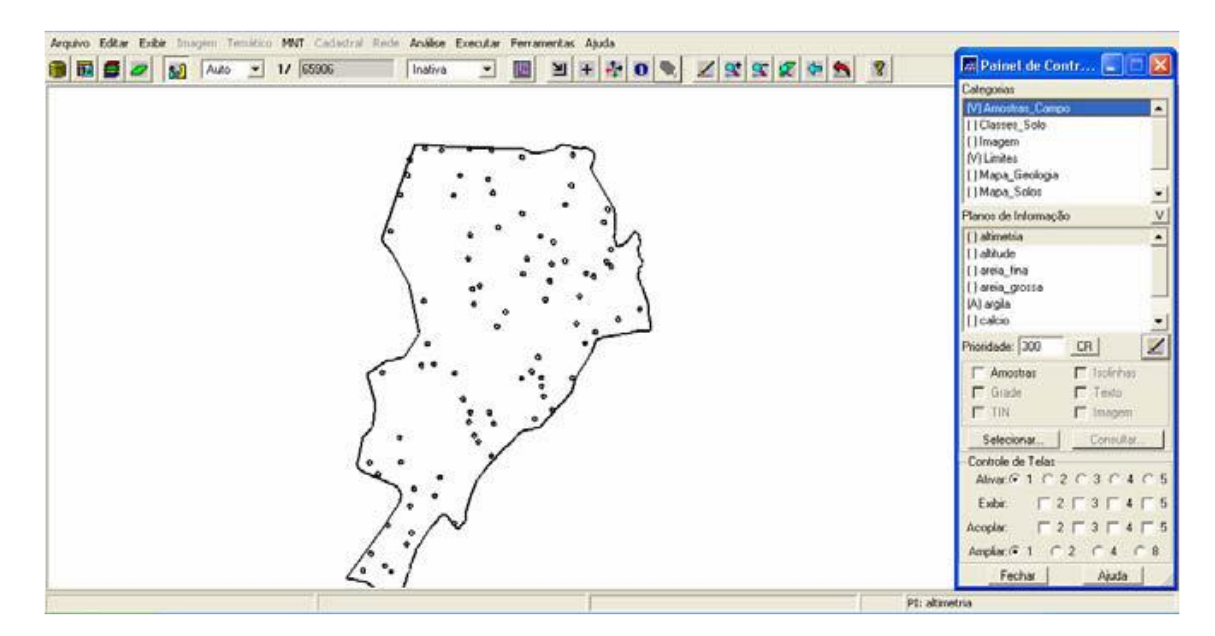

Figura 1. Visualização dos Pl's.

Em seguida foi feita uma análise exploratória através da estatística descritiva, como mostrada na Figura 2. Para uma melhor visualização destas análises, ferramentas gráficas também foram geradas como: histograma (10 e 20 classes) e a probabilidade normal, como mostra a Figura 3 (a, b, c) respectivamente. Figura 2.

| Imige Relation de Dados       Crespois         Imige Relation de Portos       65         Imige Notices       65         Imige Notices       65         Imige No | 📓 🛃 🔬 Auto 🔺 17 55306 Institute 🛫 🌆 🖼 🕂 🍄 🛈 🔍 🗹 🕵 🐼 😤                      | 🖉 Painet de Contr 😑 💽 🗙                                                                                                    |
|----------------------------------------------------------------------------------------------------|----------------------------------------------------------------------------|----------------------------------------------------------------------------------------------------|
| Abivar (F1 C 2 C 3 C 4 C 5<br>Salvar                                                                                                    | Relatório de Dados     ESTATISTICAS: agla     Nomeo de Pontos 65     Nédia | Cstegoris  (M Amotitis Campo  (I Classin, Solo  (I Classin, Solo  (I Imagen  (M Linites  (I Mapa, Solos  (M Amotitis  (I Athretis  (I Athretis (I Athretis  (I Athretis (I Athretis (I Athr |
|                                                                                                    | Salvar                                                                     | Alivaci@ 1 C 2 C 3 C 4 C 5<br>Exebit: C 2 C 3 C 4 C 5                                                                                                    |

Figura 2. Análise exploratória: estatística descritiva.

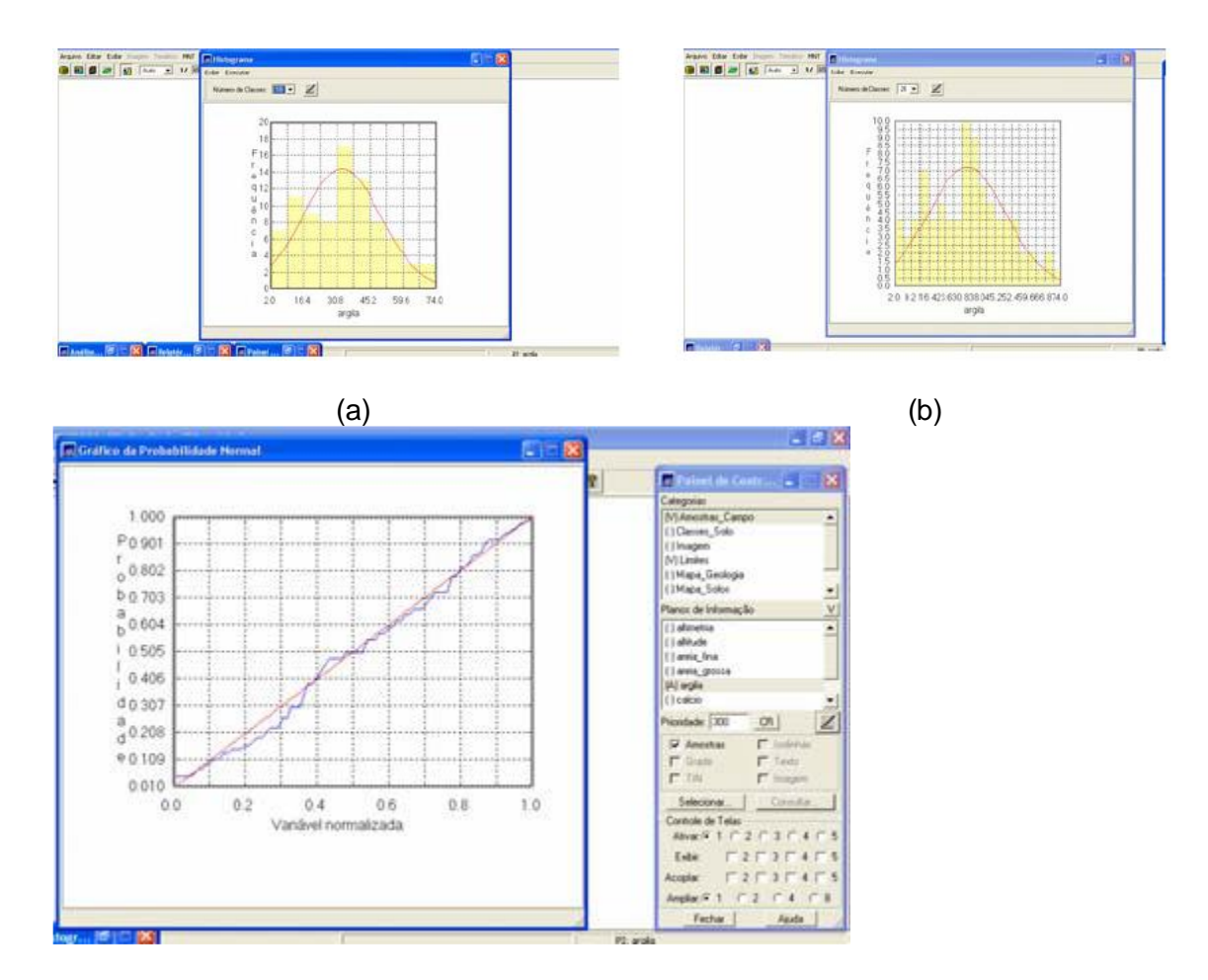

# (c)

Figura 2. Ferramentas gráficas: (a) histograma com 10 classes, (b) histograma com 20 classes, (c) probabilidade normal.

Nesse exercício foi aplicado, de duas maneiras, o método de interpolação espacial probabilística, a Krigeagem: primeiramente, supondo isotropia da distribuição espacial; e posteriormente, supondo a anisotropia – direção preferencial das variabilidade da variável em estudo.

Em ambos os casos, são seguidas as seguintes etapas: análise exploratória dos dados; geração de semivariograma; ajuste da curva gerada; validação do semivariograma; e aplicação da interpolação por krigeagem.

Em seguida foi analisada a variabilidade espacial através da geração do semivariograma, como mostra a Figura 3.

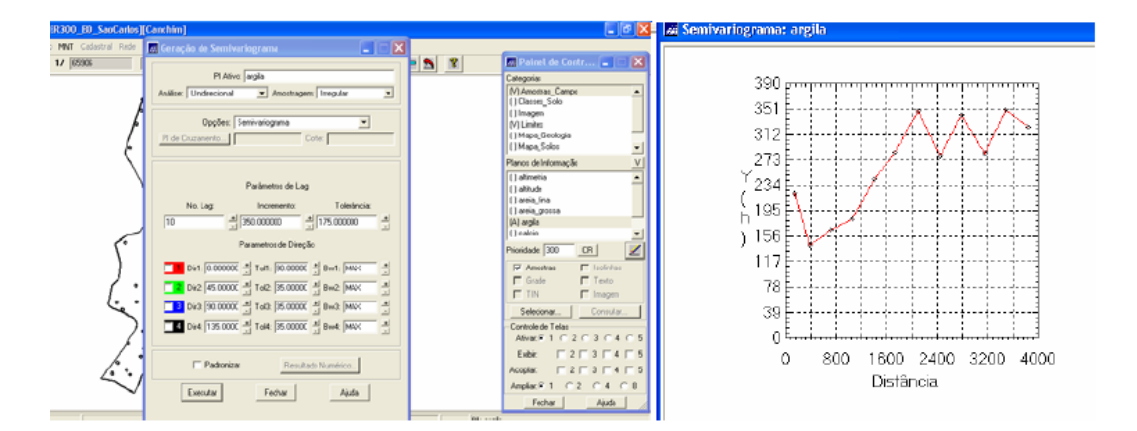

Figura 3. Geração do semivariograma.

O semivariograma acima quando comparado a um semivariograma ideal não apresenta uma forma adequada, assim os parâmetros lag, tolerância e incremento foram alterados para que sua forma fosse melhorada, como mostra a Figura 4.

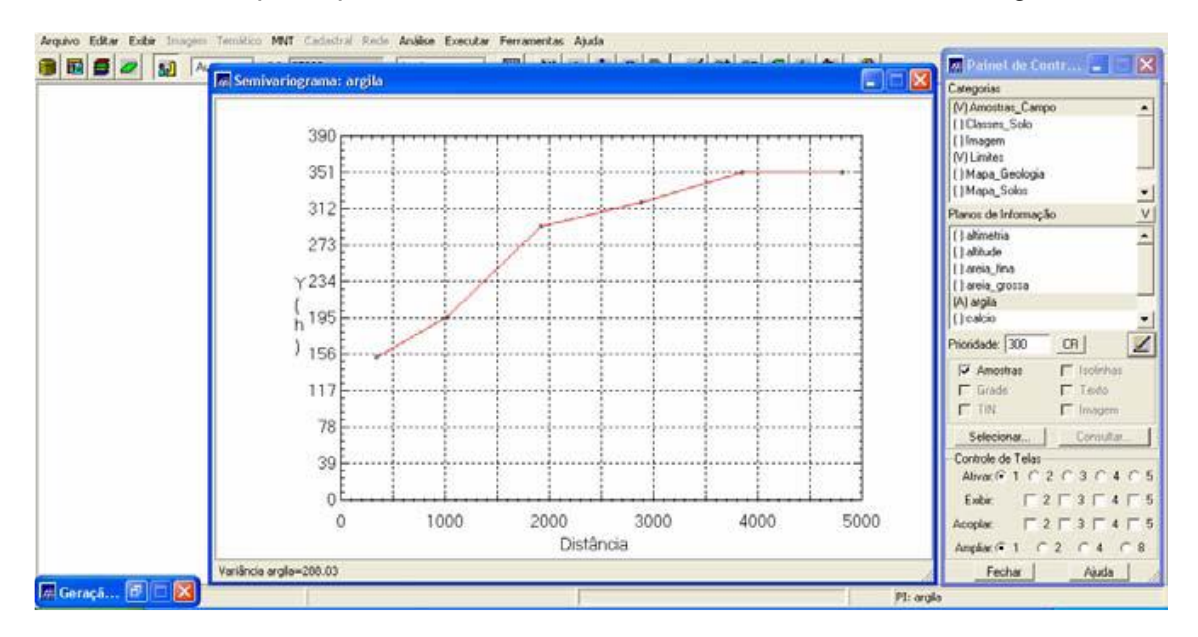

Figura 4. Semivariograma com alteração dos parâmetros lag, tolerância e incremento.

Com estas alterações pode-se perceber que o semivariograma acima adequa-se a um semivariograma ideal. Em seguida foi modelado o semivariograma experimental, como mostra a Figura 5. E assim definidos os parâmetros dos modelos isotrópicos, como mostra a Figura 6.

|                                                                                                    | Pannel de Contr                                                                                                    |
|----------------------------------------------------------------------------------------------------|----------------------------------------------------------------------------------------------------|
| Alstato de Semitvariograna  Austin  Autonitico  Autonitico Autonitico  Autonitico Autonitico Autonitico Autonitico Autonitico Autonitico Autonitico Autonitico Autonitico Autonitico Autonitico Autoni | Cetepties         390           M/America, Cenera         351           M/America, Cenera         351           Maga, Sold         312           Place & forbings         273           I althole         1 234           I althole         Y 234           I althole         Y 234           I althole         Y 105           I althole         Y 234                        |
| Padinebos Edudarais                                                                                                    | Paraturane javo         Water         1 Iolinati         1158           Paraturane javo         Margaria         117         117           Fination         Fination         117         117           Seleconve         Consister         78         78           Margaria         11 2 C a C 4 C 5         39         39           Easter         F 2 C a C 4 C 5         39 |

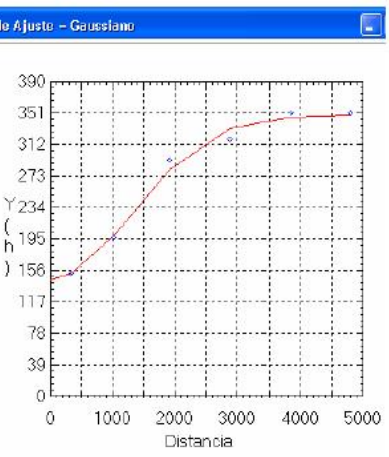

| Relató                                                                                    | rio de Dados                                                                                                    |                                                                                                    |                                      |                                         |                                      |
|-------------------------------------------------------------------------------------------|----------------------------------------------------------------------------------------------------|----------------------------------------------------------------------------------------------------|--------------------------------------|-----------------------------------------|--------------------------------------|
| 1                                                                                         | AJUSTE D                                                                                                    | O SEMIVA                                                                                                    | RIDGRAMA                             |                                         |                                      |
| Sumário<br>Arquir<br>geo\La<br>No. d<br>No. d<br>Parāme<br>Eleib<br>Para<br>Cont<br>Alcar | x<br>ro: C.\Documer<br>boratório_1\Lab<br>e variáveis: 3<br>e Lags: 6<br>e Lags usados:<br>tros iniciais:<br>Pepila (Co): 1<br>modelo transfiv<br>ibuição (C1): 2<br>cce (a): 2400.21 | Its and Settings/E<br>coratório_4/LAB_LI<br>6<br>129.524<br>x. Gaussiano<br>10.195<br>63<br>200<br>64<br>200<br>200<br>200<br>200<br>200<br>200<br>200<br>200<br>200<br>20 | ci Uda'/Desktop/II<br>EGAL\\SER300_8 | IPE Wigue Naborato<br>D_SaoCarlos/Canch | nio-<br>im/GeoStatistic/argila_0.var |
| No.                                                                                       | Akaike                                                                                                    | Eleito Pepita                                                                                                    | Contribuição                         | Alcance                                 |                                      |
| 1                                                                                         | -39.929                                                                                                    | 145.434                                                                                                    | 198.536                              | 2997.992                                |                                      |
| 2                                                                                         | -41.704                                                                                                    | 143.649                                                                                                    | 204.116                              | 3162.341                                |                                      |
| 3                                                                                         | -41.713                                                                                                    | 143.743                                                                                                    | 204.454<br>Salvat                    | 116.31                                  |                                      |
|                                                                                           |                                                                                                    |                                                                                                    |                                      |                                         |                                      |
|                                                                                           | Ара                                                                                                    | gar                                                                                                    | Fechar                               |                                         | Ajuda                                |

Figura 5. Modelagem do semivariograma experimental.

| Arquivo Editar Exibir Imagem Temático MINT Cadastral Rede Análise Exe      | cutar Ferramentas Ajuda                                                                                                    |
|----------------------------------------------------------------------------|----------------------------------------------------------------------------------------------------|
| 🕃 🔯 🗲 🕢 🚺 Auto 💌 1/ 65906 Inativa                                          | 🔽 💹 🗏 + 🏘 0 🔍 🗾 😒 🧟                                                                                                    |
| Ajuste de Semivariograma                                                   | 🖉 Parâmetros Estruturais                                                                                                    |
| Automático     C Visual                                                    | Parâmetros<br>Número de Estruturas:                                                                                                 |
| Número de Estruturas<br>© 1 C 2 C 3                                        | Efeito Pepita: 118.854                                                                                                    |
| Modelos<br>Modelo 1: Gaussiano<br>Modelo 2: Esférico<br>Modelo 3: Esférico | Primeira Estrutura<br>Tipo: Gaussiano 💌<br>Contribuição: 230.892 Angulo Anis.: 0<br>Alcance Máx.: 3989.20 Alcance Mín.: 3989.20     |
| Verificar Ajustesargila_0.var                                              | Segunda Estrutura<br>Tipo: Esférico 💌<br>Contribuição: Ângulo Anis.:<br>Alcance Máx.: Alcance Mín.:                                 |
| Parâmetros Estruturais                                                     | Terceira Estrutura         Tipo:       Estérico         Contribuição:       Ângulo Anis.:         Alcance Máx.:       Alcance Mín.: |
| Executar Fechar Ajuda                                                      | Executar Fechar Ajuda                                                                                                    |

Figura 6. Definindo os parâmetros dos modelos isotrópicos.

Posteriormente foi feita a validação do modelo de ajuste, o qual precede as técnicas de krigeagem. Esta etapa é necessária pois permite avaliar a adequação do modelo proposto no processo. As etapas e os resultados são mostrados na Figura 7.

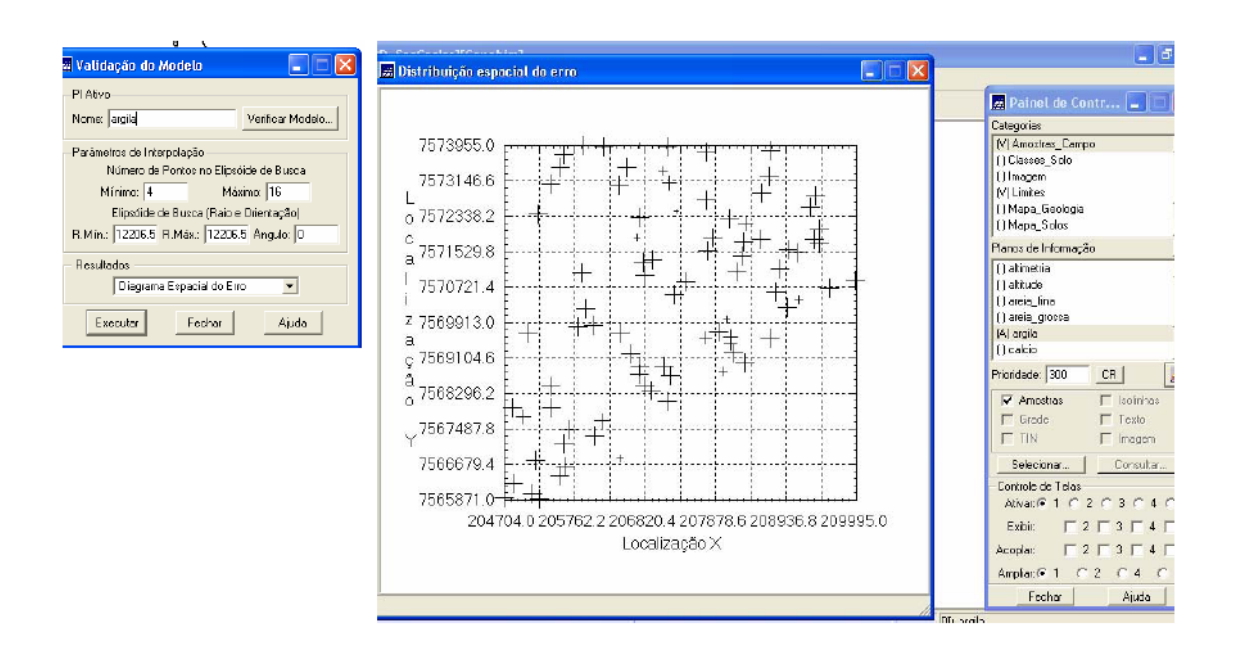

(a)

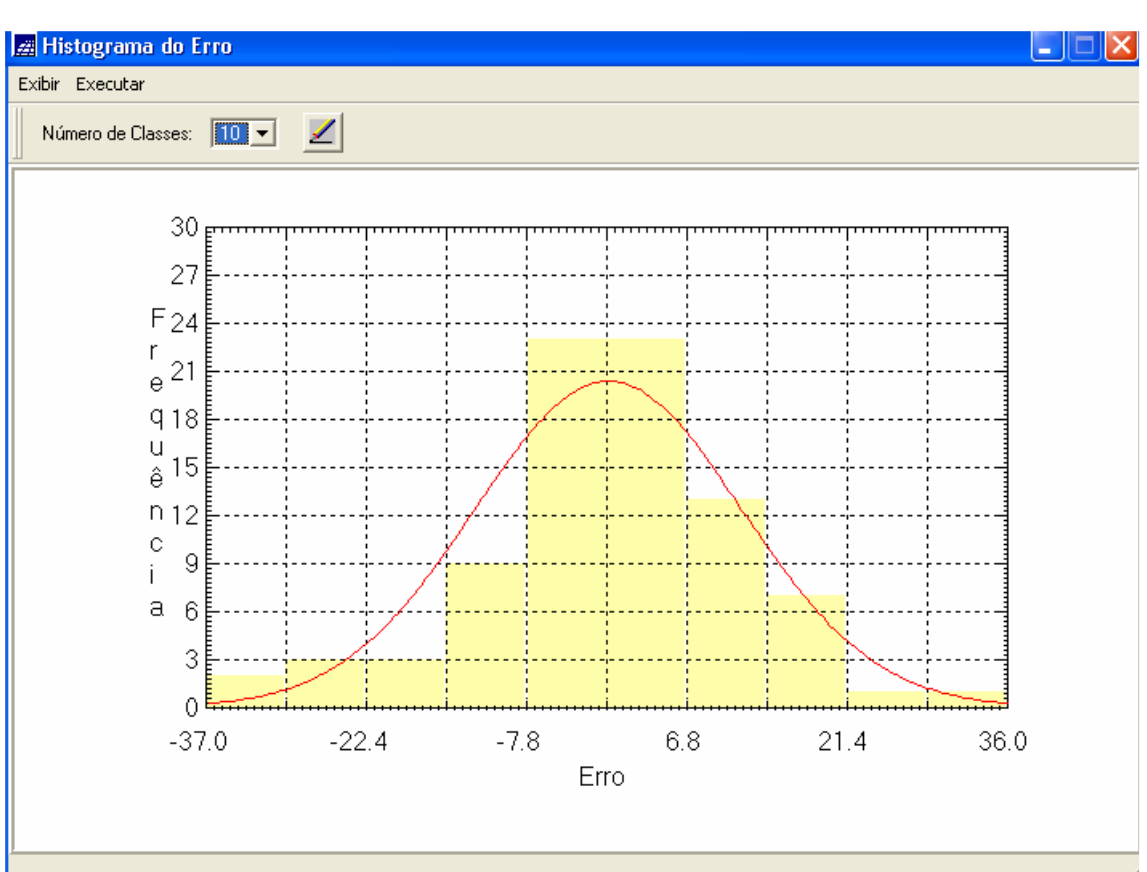

# (b)

| ESTATISTICAS DO ERRO         e> Plano de Informação: argila         e> Número de anostras       85         e> Média       0.310         e> Variância       147,929         e> Desvio Padrão       12183         e> Coeficiente de Variação       39,219         e> Coeficiente de Variação       333,33         e> Valor Mínimo       35,479         e> Valor Máximo       35,277                                                                                                    | 🚈 Relatório de Dados 🛛 📃 🗖 🔰                                                                                                    |                                                                                                    |
|----------------------------------------------------------------------------------------------------|----------------------------------------------------------------------------------------------------|----------------------------------------------------------------------------------------------------|
| ESTATISTICAS DO ERRO         -> Plano de Informação: argila         -> Número de anostras         -> Número de anostras         -> Média         -> Námero de anostras         -> Média         -> Variância         -> Desvio Padião         -> Desvio Padião         -> Coeficiente de Assimetria         -> 0.313         -> Coeficiente de Curtose         -> Valor Máximo         -> Valor Máximo         -> Valor Máximo         -> Valor Máximo         -> Celeciona         -> Valor Máximo         -> Consultar         -> Controle de Telas         -> Ativar: © 1 C 2 C 3 C 4 C 5 |                                                                                                    | Fechar<br>Painel de Contr 📘 🗆 🗙                                                                                                    |
| Prioridade:       300       CR       Image: Consultar:         Image: Consultar:       Image: Consultar:       Image: Consultar:         Selecionar:       Consultar:       Consultar:         - Controle de Telas       Ativar: Image: Consultar:       Consultar:                                                                                                    | ESTATISTICAS DO ERRO         => Plano de Informação: argila         => Número de amostras       85         => Média       0.310         => Variância       147.929         => Desvio Padrão       12.163         => Coeficiente de Variação       -39.219         >> Coeficiente de Assimetria       0.313         => Valor Mínimo       -35.479         => Valor Máximo       35.277 | Categorias (V) Amostras_Campo () Classes_Solo () Imagem (V) Limites () Mapa_Geologia () Mapa_Solos  Planos de Informação V () altimetria () altimetria () areia_fina () areia_grossa (A) argila () calcio                                                                                                    |
| Salvar         Exibir:         2         3         4         5           Acoplar:         2         3         4         5           Acoplar:         2         3         4         5                                                                                                    | Salvar                                                                                                    | Prioridade:       300       CR       Image: Constraint of the state of the state of the st |

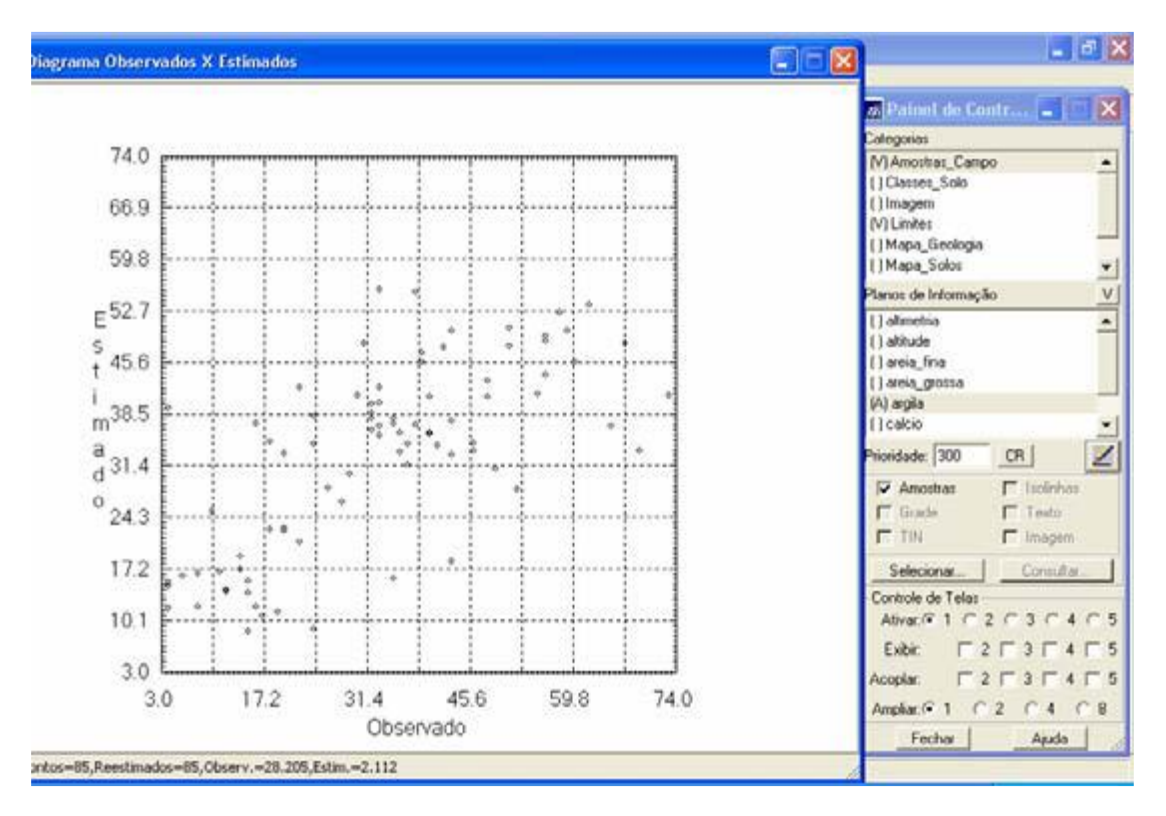

# (d)

Figura 7. Validação do modelo de ajuste (a), Histograma de erro (b), estatística de erro (c), Diagrama de valores observados versus estimados (d).

Após a analise do modelo parte-se para o procedimento da krigeagem ordinária, as etapas e resultados são apresentados na Figura 8.

| 866 - Inativa 🔹 🎹 🔟 🕂 🍄 💽 📚 🖉 🖓 😫 🖉                                                                                                    | 🗖 Painel de Contr 🖃                                                                        |
|----------------------------------------------------------------------------------------------------|--------------------------------------------------------------------------------------------|
|                                                                                                    | Categorias                                                                                 |
| Pl Alivo<br>Nome: arpin                                                                                                    | (V) Amostras_Campo<br>() Classer_Solo<br>() Imagem<br>(V) Limites<br>() Maga. Geologia     |
|                                                                                                    | [] Mapa_Solos                                                                              |
| Tax Out the state                                                                                                    | Planos de Informação                                                                       |
| Definição de Guade<br>Rez. X: [35.000000 Rez. Y: [50.000000<br>Retângulo Envolvente]                                                                                                    | () altimetria<br>() altinude<br>() aresa_fina<br>() aresa_grosta<br>(A) orgán<br>() calcio |
| Patâmetros de Interpolação<br>Número de Pontos no Elipsóide de Busca<br>Mínimo: 4 Máximo: [16<br>Elipsóide de Busca (Raio e Orientação)<br>R. Mín: [12206.55] R. Máx: [12206.55] Angulo: [0 | Prioridade: [300 CR]                                                                       |
| - Saida<br>Categoria<br>Ptano de Informação:                                                                                                    | Controle de Telas<br>Ativación 1 C 2 C 3 C<br>Exister C 2 C 3 C                            |
| Executar Fechar Ajuda                                                                                                    | Acoptar: T 2 T 3 T<br>Amoter C 1 C 2 C 4                                                   |

#### (a)

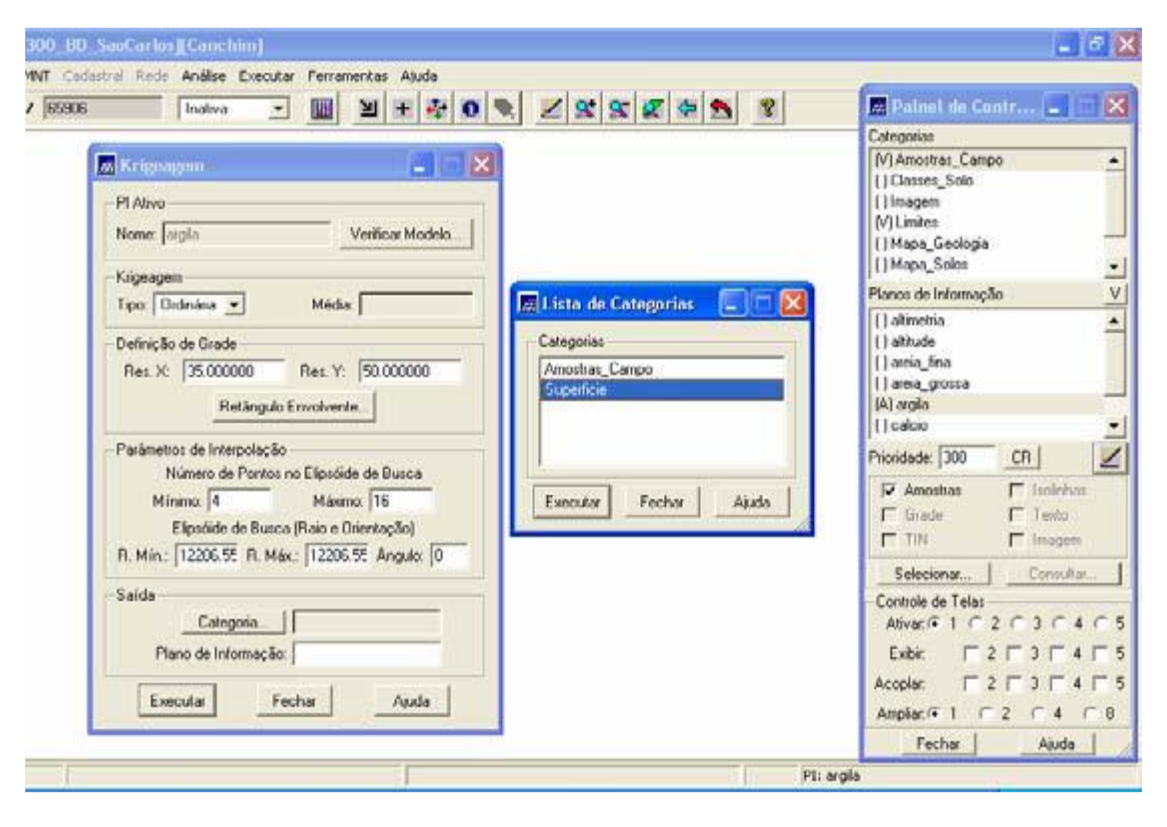

(b)

| rlos][Canchim]                                 |                                                                        |
|------------------------------------------------|------------------------------------------------------------------------|
| ede Análise Executar Ferramentas Ajuda         |                                                                        |
| 🗌 Instive 🕑 🔟 🛨 🛃 🔍 🔍 🔍 🖉 🛠 🕱 🛠 🗶              | 🖪 Painel de Contr 🔳 🗖 🔀                                                |
|                                                | Categorias                                                             |
| 30,1 28,1 23,5 15,7 11,0 15,2 18,4 17,3        | (V) Limites  () Mapa_Geologia                                          |
| 32,0 28,8 Jes 10,1 12,8 14,1 6,2 16,1          | () Mapa_Solos<br>() Mapa_drenagem<br>() Mapa_vias                      |
| 39.0 40.0 32.0 22.8 29.4 19.4 13.7 18.7        | M Superficie                                                           |
| 40.5 43.0 44.2 44.6 48.8 30.2 12.5 \$2.4       | Planos de informação V<br>[G] KRIG_ISD_argila<br>() KRIG_ISD_argila_KV |
| 37.7 37.4 20.3 44.0 40.2 34.7 22.6 34.9        |                                                                        |
| 41.7 36.8 341 44.3 47.8 42.4 <u>44.</u> 3 34.8 |                                                                        |
| ديه ديد ايهن ديد ديد ميه مهد                   | Prioridade: 300 CR                                                     |
| 30.6 34.6 37.4 39.4 30.2 44.6 45.8 44.1        | I Grade I Testo<br>I TIN I Imagem                                      |
| 30.0 20.5 - 32.4 30.0 27.5 30.3 40.3 41.7      | Selectionat Consultar                                                  |
| 39.5 37.4 a7.7 350 34.9 42.1 45.7 38.0         | Ativac @ 1 C 2 C 3 C 4 C 5                                             |
| 41,2 Zeo zeo 24,2 32,0 41,0 45,1 45,2          | Exople: 2 3 4 5<br>Acople: 2 3 4 5                                     |
| 40.8 38.0 Jai 20.8 32.6 37.2 38.8 42.8         | Ampliat:  1  2  4  8 Fechar Ajuda                                      |
| PI: KRIG                                       | _ISO_argla                                                             |

(c)

Figura 7. Inicializando o processo de krigeagem (a); definindo a categoria de saída (b); grade de krigeagem gerada (c).

O procedimento geoestatístico é finalizado, a etapa seguinte foi transformar a grade em imagem, as etapas e resultados são mostrados na Figura 8.

| 🖉 🚮 Auto 🔹 1/ 70153 In                  | stiva 💌 🚺       | ¥ + 🖗 0 象 Z S S S 🖉 🗢 🖇            | 🖉 Painel de Contr 💶 🗔 🔀                        |
|-----------------------------------------|-----------------|------------------------------------|------------------------------------------------|
|                                         | -tt             |                                    | Categorias                                     |
|                                         | 30,1 28         | 1 23.5 15.7 13.0 15.2 18.4 17.3    | (V) Linites                                    |
| Geração de Imagem MNT 📃 🗆 🔀             | 32.0 29.1       | a 144 141 148 141 62 141           | []Mapa_solos<br>[]Mapa_drenagem<br>[]Mapa_vias |
| Imagem: (* Nivel de Cinza) (* Sombreada | 39.0 40.1       | 32.0 12.8 20.5 18.4 13.7 18.7      | (V) Superficie                                 |
| VMn: 9.406797 VMax: 56.464405           |                 |                                    | Planos de Informação V                         |
| Calegota de Saída.                      | 41.5 43/        | ) 44.2 44.5 44.8. 30.2 12.2 52.4   | (G) KRIG_ISO_argla                             |
| Pi de Saída:                            | all a start and | $\gamma = \cdots = \gamma$         | (Innia_iso_algia_n                             |
| Parlimetros de la minas la              | 37.7 37.        | 6 48.3 64.0 64.2 34.7 · 22.8 34.0  |                                                |
| anne a formail 45 Flavar in formail 45  | 41.7            | Line in a line                     |                                                |
| Current de Dataux (2010)                | 44. st          | The star star . The star           | n m                                            |
| Exadelo de Helevo, Poziet               | 39.8 50.        | 40.0 31.7 51.9 54.1 53.3 43.3      | Phondade: 300 CR                               |
| Executar Fechar Ajuda                   |                 |                                    | F Amostras F Isotohas                          |
|                                         | 39.6 39         | 5 32.4 300 · 35.2 · 45.8 45.8 44.1 | Vitade   Texto                                 |
|                                         | (               | • •/                               | j un j inagen                                  |
|                                         | 39.0 (36)       | 5 · 35,4 30,0 27,5 30,3 40,3 41,7  | Selecionar Consultar                           |
|                                         | 301.5 3.7       | Dirit we up an an wa               | Ativer 6 1 C 2 C 3 C 4 C 5                     |
|                                         | 44 44           |                                    |                                                |
|                                         | 41.2 2          | 1 149 34.2 33.9 41.9 45.1 45.2     |                                                |
|                                         | · /.            | $\cdot$                            | Acopier. 1 2 1 3 1 4 1 5                       |
|                                         | 40.8 30H        | √31.6 20.8 33.5 37.2 38.8 42.8     | Ampliante 1 C 2 C 4 C 8                        |
|                                         | V. 1.2          |                                    | Fechar Ajuda                                   |

| alise Executor | Ferramentas Ajuda                    |                                                                             |
|----------------|--------------------------------------|-----------------------------------------------------------------------------|
| alma 👻         |                                      | 🖉 Painel de Contr 🔳 🗆 🔀                                                     |
|                | NEW MINT ALL THE THE THE TAX         | Categorias                                                                  |
| 50,1           | and and the the the the              | () Classes_Solo<br>(V) Imagem<br>(V) Limites                                |
| 32.0           | and fine the last the last           | []Mapa_Geologia<br>[]Mapa_Solos                                             |
| 20'0           | 40.0 32.0 22.8 25.6 10.4 10.7 16.7   | Planos de Informação                                                        |
| هېه            | 13.0 14.2 14.0 19.8 30.2 1 32.4      | ()IMA_KRIG_ANIS_argla<br>()IMA_KRIG_ISO_argla<br>LLBEC_IMA_KRIG_ANIS_argla  |
| 37.7           | 37.4 20.3 44.0 40.2 34.7 + 22.5 30   | () REC_IMA_KRIG_ISO_argia<br>(M) KRIG_ISO_argia_magem                       |
| 41.7           | 35.5 34.1 44.3 47.0 47.4 . 44 34.0   | An an a factor take 1                                                       |
| 340            | A 40.0 31.7 51.7 54.1 53.3 43.3      | Phondade:  0                                                                |
|                |                                      | 🖾 M 🗖 Testo                                                                 |
| 22.6           | 3 5 37.4 39H 352 44.5 45.5 44.1      |                                                                             |
| 38.0           | x 5 - 35.4 300 / 27.5 38.3 40.3 49.7 | Selecionar Consultar                                                        |
| 39.5           | 37.4 47.7 357 34.0 42.1 45.7 38.0    | Ativer:  1 Controle de Teles Ativer:  1 C C C C C C C C C C C C C C C C C C |
| +1.2           | 20 20 342 330 410 46.1 49.2          | Exibit:                                                                     |
| 40.8           | 370 31.6 28.8 33.6 37.2 38.8 42.8    | Amplia:(€ 1 ( 2 ( 4 ( 0                                                     |

(b)

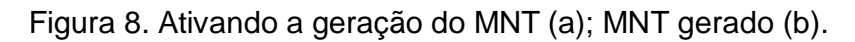

Como mostrado acima a imagem gerada ultrapassa o limite da fronteira da Fazenda Cachim, por isso fez-se necessária o recorte da mesma, como mostra a Figura 9.

| Ibe       Executar       Ferramentas       Ajuda         Ibro       Image       Image                                                                                                    |
|----------------------------------------------------------------------------------------------------|
| Ima       Ima       I                                                                                                    |
| type     type                                                                                                    |
| 20.1       22.1       23.5       12.7       11.0       15.2       12.4       17.3       (V) Imagen         22.6       22.8       15.2       12.4       17.4       17.4       (V) Imagen         22.6       22.8       15.2       15.1       15.2       15.1       (I) Mapa Geologias         (I) Mapa Geologias       (I) Mapa Geologias       (I) Mapa Geologias       (I) Mapa Geologias       (I) Mapa Geologias                                                                                                    |
| 22.0 22.8 25.8 15.1 () Linkes<br>() Mapa Geologia<br>() Mapa Coologia                                                                                                    |
| 22.0 22.8 Ave. 1 1 1 1 2.2 15.1 () Meps Geologia () Meps Coologia () Meps Coologia () Meps |
| UMepo_Soba                                                                                                    |
| I Division devision V                                                                                                    |
| 36.0 40.8 32.0 22.8 25.6 19.4 137 18.7 (Prepared enformed)                                                                                                    |
| The Kells Aults and a                                                                                                    |
| 40.5 +3.0 +4.2 +4.4 +3.8, 30.2 + 32.4 () IMA_KRIG_ISO_ergia                                                                                                    |
| A Álgehra () (KRIG_ISO_ergia_imagem                                                                                                    |
| 21 7 32 4 38 3 44 41 2 34 7 22 5 3 8 () () REC INA KRIG ANIS argia                                                                                                    |
| (M REL_Mo_KRI6_SU_argie                                                                                                    |
| Diretório C.\Documents and Set CR 41.7 35.8 36. 44.3 47.4 47.4 37.4 37.4                                                                                                    |
| Programas 28.6 53 40.0 51.7 51.7 52.1 25.3 45.3                                                                                                    |
|                                                                                                    |
|                                                                                                    |
| Fat_Recorte_iso                                                                                                    |
| Recorte_imagem_anis 29.6 (36.5 + 35.4 20.0 / 27.6 39.3 49.3 41.7 Selsoinar Consultar                                                                                                    |
| Recorte_imagem_iso                                                                                                    |
| Nome: Recorts imagem iso 84.5 57.4 57.7 359 34.0 42.1 45.7 33.9 Aliva: 6.1 0.2 0.3 0.4 0.5                                                                                                    |
|                                                                                                    |
| Criar Editar 41.3 36 36 36 34 35 41.9 45 45 45 45 45 45 45 45 45 45 45 45 45                                                                                                    |
| Anglat 6 1 0 2 0 4 0 8                                                                                                    |
| Function Factor Aindo                                                                                                    |
|                                                                                                    |

Figura 9. Recorte da imagem gerada.

Após o recorte da imagem utilizando o LEGAL, foi realizado o fatiamento da mesma segundo a classificação especificada no inicio deste relatório.O resultado é mostrado na Figura 10.

| 1                              | Z Auto - 1/ 69493     | Indiva _  |        | 1 · ···        | Z      | 888888 | Palint de Contr 🔳 🗆 🖹                           |
|--------------------------------|-----------------------|-----------|--------|----------------|--------|--------|-------------------------------------------------|
|                                | Riegende 202          | açıı 23.1 | 74.5   | 16.7 11.0 15.2 | 15.4   | nja    | Calegorias [V] Limites [) Mapa_Geologia         |
| Algebra 📃 🖬 🎽                  | I ← recote            | 33.0 29.8 | -      | Rès rite dis   | . (u   | 161    | () Mapa_Solm<br>() Mapa_denagem<br>() Mapa_viaz |
| District Children and Call CD  | Avenaso<br>Avgilaso   | 28.0 40.0 | -      | ma ma. 4.1     | in a   | 167    | IVI Superficie                                  |
| Programas                      | Mede<br>Multo Argloso | 40.5 43.5 |        |                | 14     | 1 m    | IG) I PIG_ISO_argla<br>( ) KNI6_ISO_argla_KV    |
| atualiza Taroila               |                       | 37.7 37.4 | P      | 12 10 20       | + 12.4 | 3.     |                                                 |
| Fat Recorte anis               |                       | 41.7 34.8 | +1     | 417 Mar 04     |        | 30.0   |                                                 |
| Fat_Recorte_iso                |                       | 39.6      | 80.8   | 10 10 100      | -      | 41.3   | Printidade 200 (R)                              |
| Reporte_imagem_anis            |                       |           |        |                | 0. T   |        | Canadas Filicianas<br>IC Grade IF Texto         |
| Nome: Eat Becorte iso          |                       | * 7       |        |                | 40     |        | f" 70%   Imagen                                 |
| intente: progradente_bee       |                       | aka 🗺     | * 25.8 | 300 US 13      | 41.3   | 41,7   | Controle de Telas                               |
| Criar Editar                   |                       | 39.5 37.4 | 1 410  | M 349 41       | 45.7   | 36.9   | Alvar (* 1 C 2 C 3 C 4 C 3                      |
|                                | -                     | 41.2      | :6     | 34.2 33.9 41.9 | 45.1   | 45.2   |                                                 |
| Executar Suprimir Fechar Ajuda |                       | 14        | . /    |                | +      | *      | Amplax @ 1 C 2 C 4 C 8                          |
|                                |                       | -7. ÷     | - six  | site the site  | de     | 48     | Fechar Auda                                     |

Figura 10. Fatiamento e classificação da imagem.

Toda a atividade descrita até o momento foi considerado uma caso de isotropia, assim para o teste de uma caso anisotrópico os dados também foram testados. Assim foi gerado outro semivariograma e testado a anisotropia, como mostra a Figura 11.

| anchim)                                                                                                    |                                                |
|----------------------------------------------------------------------------------------------------|------------------------------------------------|
| 🛛 Geração de Semivariograma                                                                                    |                                                |
| PLAtivo: KRIG ISD argla                                                                                        | Caleman                                        |
| Anstre: Superfice Amostragem: Irregular                                                                        | [V] Amostras_Campo<br>[] Classes_Solo          |
| Oppões: Semivanograma                                                                                          | () Fatiamento_Augla<br>() Imagem               |
| Pl de Cruzamento                                                                                               | [V] Linites<br>[] Mapa_Geologia                |
|                                                                                                    | Planos de Informação                           |
| Parametros da Amostra Regular                                                                                  | ()KRIG_ISD_argla<br>()KRIG_ISD_argla_KV        |
| No Columa                                                                                                    |                                                |
| Res. X Res. Y                                                                                                  |                                                |
| Parâmetros do Mapa de Superficie                                                                               | Providade 300                                  |
| an an an team tellan an a team tellan an team tellan                                                           | 🗖 Amostras 🔽 Isoliniais                        |
| No. Lago (50 ) No. Lago (50 ) No.Parez (5 )                                                                    | T Grade T Texto<br>T TIN T Imagem              |
|                                                                                                    | Selecionar. Consultar                          |
| F Gerar PI Salda                                                                                               | Conhole de Telas<br>Ativac € 1 C 2 C 3 C 4 C 5 |
| and a second second second second second second second second second second second second second second second | Exbir [2]3[4]                                  |
| Padronizar Eesultado Numérico                                                                                  | Acopler: F2F3F4F                               |
| Executor Fector Auda                                                                                           | Amplac @ 1 C 2 C 4 C 8                         |
|                                                                                                    | Fechar Ajuda                                   |

(a)

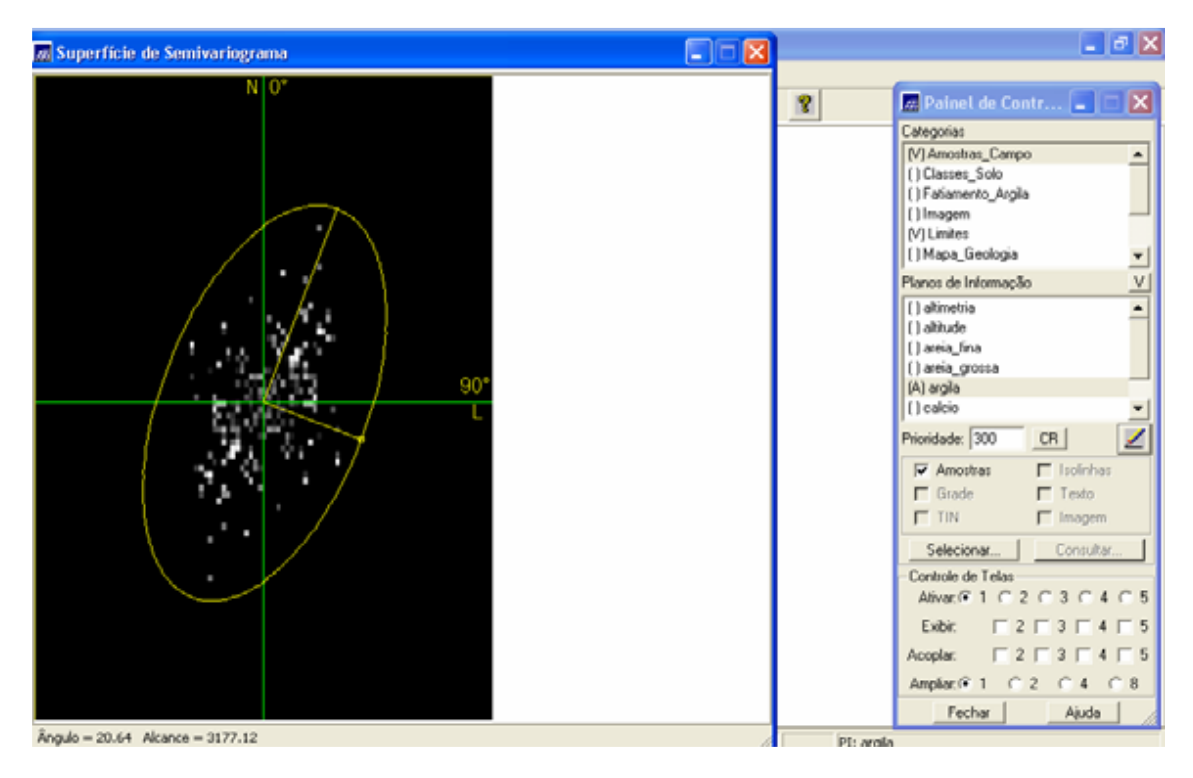

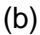

Figura 11. Geração do semivariograma (a); eixos de anisotropia (b)

Como mostrado nas Figuras acima há uma caso de anisotropia evidente, sendo o espalhamento mais elevado na direção de ~17 graus e menos intenso na direção de ~107 graus. Depois da análise de anisotropia procede-se com a geração dos semivariogramas direcionais, como mostrado na Figura 12.

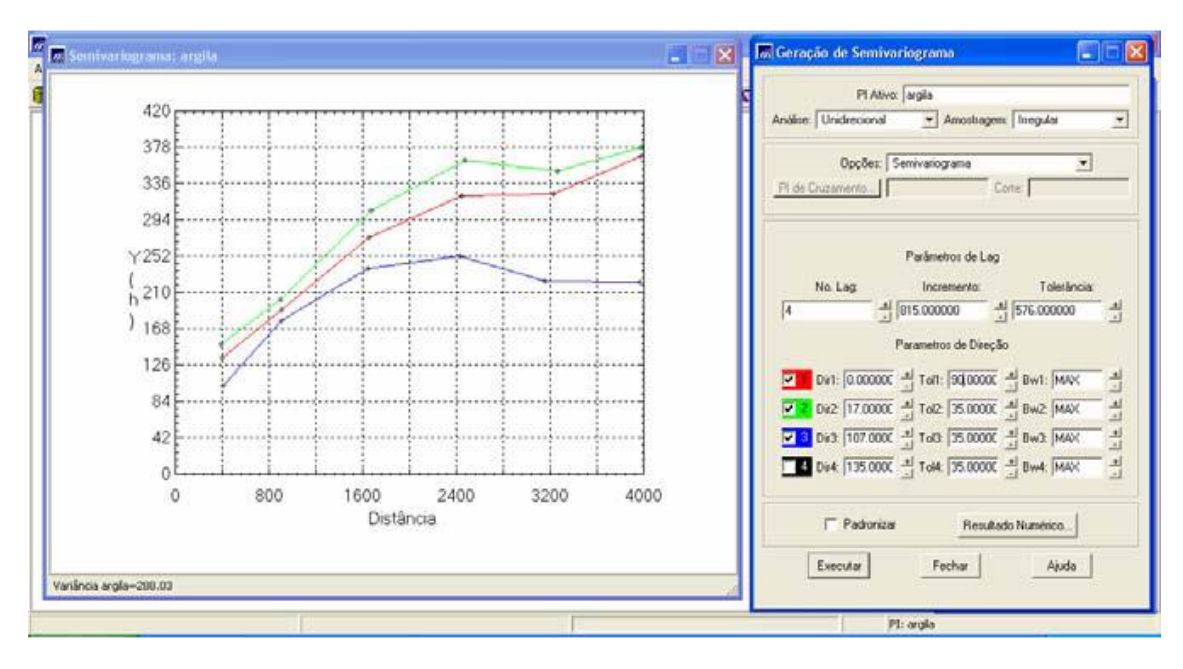

Figura 12. Geração dos semivariogramas direcionais.

A Figura acima ilustra três semivariogramas. O Semivariograma em verde representa à direção de maior continuidade (~17o), o azul à direção de menor continuidade (~107o) e o vermelho o omnidirecional, o qual foi gerado apenas a título de representação média entre os semivariogramas de maiores e menores alcances. A seguir é indicada a modelagem dos semivariogramas direcionais, primeiramente na direção de maior continuidade 17 graus, como mostra a Figura 13, e posteriormente na direção de menor continuidade 107 graus, como mostra a Figura 14.

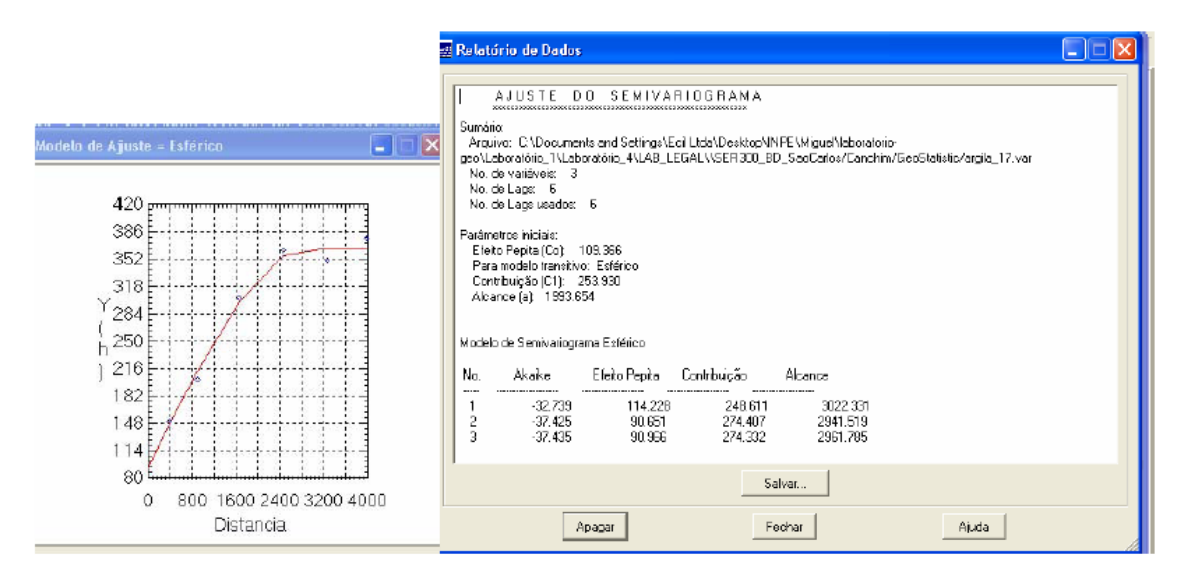

Figura 13. Modelagem do semivariograma na direção de maior continuidade 17 graus.

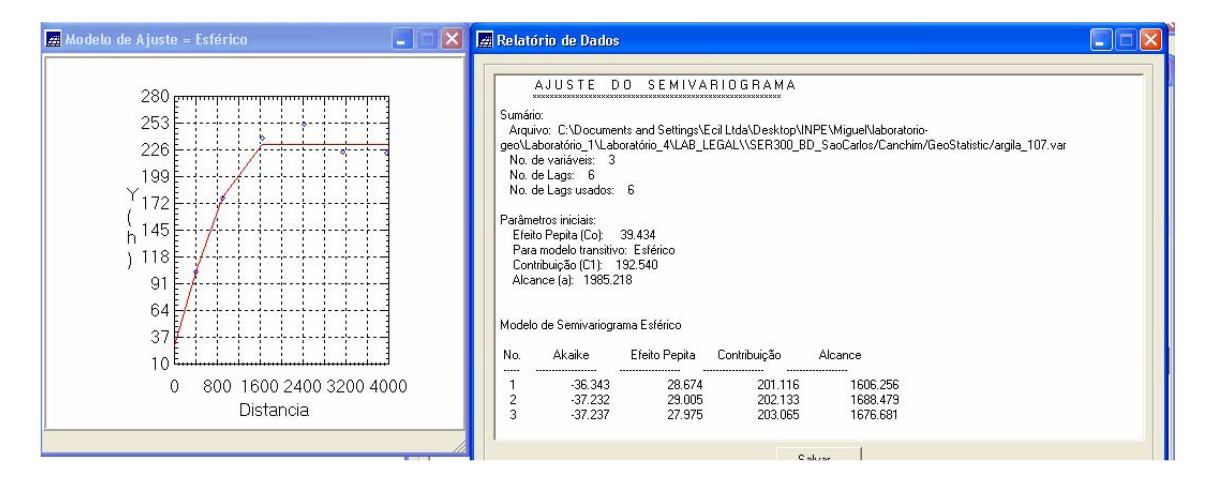

Figura 14. Modelagem do semivariograma na direção de menor continuidade 107 graus

Para a união dos dois modelos definidos anteriormente foi realizada a modelagem da anisotropia, que consiste num único modelo consistente, o qual descreva a variabilidade espacial do fenômeno em qualquer direção. O passo seguinte foi a gravação do modelo proposto e a validação do mesmo, como mostram as Figura 15 e 16.

| 🖌 Ajuste de Semivariograma 💽 🚺       | <u> </u>                                         | Painel de Contr                                  |  |  |  |
|--------------------------------------|--------------------------------------------------|--------------------------------------------------|--|--|--|
| Ajuste                               |                                                  | Calegorias                                       |  |  |  |
| Automático C Visual                  | 🗖 Parâmetros Estruturais 🛛 🔲 🖾                   | VI Amostras_Campo                                |  |  |  |
| Número de Estruturas<br>(F 1 C 2 C 3 | Parlametros<br>Número de Estruturas: C 1 C 2 C 3 | () Fatiamento_Argila<br>() Imagem<br>(V) Limites |  |  |  |
| Modelios                             | Efeito Pepita: [20                               | []Mapa_Geologia                                  |  |  |  |
| Modelo 1: Estérico                   | Pimera Estudura                                  | Planos de Informação                             |  |  |  |
| Modelo 2 Estérico 👻                  | Tipo: Estérico 💌                                 | [] almetna<br>() almetna                         |  |  |  |
| Modelo 3: Estérico *                 | Contribuição: 63 Angulo Anis: 17                 | [] areia_fina                                    |  |  |  |
| Verificar Aputes                     | Alcance Máx: 1677 Alcance Mín: 000001            | () areia_grossa<br>(A) argia                     |  |  |  |
| agla_0.var                           | Segunda Estrutura                                | [] calcio                                        |  |  |  |
| argila_107.var                       | <ul> <li>Tipo: Estérico ★</li> </ul>             | Prioridade: 300 CR                               |  |  |  |
|                                      | Contribuição: 140 Anguio Anis: 17                | Amostras 🖵 Lioliche                              |  |  |  |
|                                      | Alcance Máx: 2962 Alcance Mín: 1677              | F Grade F Texto                                  |  |  |  |
|                                      | Terceira Estrutura                               | Autor L cours                                    |  |  |  |
|                                      | Tipo: Estérico 💌                                 |                                                  |  |  |  |
| Parametros Estruturas                | Contribuie-Tor 71 Annulo Anis 17                 | Aliver C 1 C 2 C 3 C                             |  |  |  |
| Definit                              | Alcance Máx: 100000 Alcance Min: 2963            | Exbit C2C3C4                                     |  |  |  |
| Europe Europe Aturba                 |                                                  |                                                  |  |  |  |
| rechar /doua                         | Executar Fechar Ajuda                            | Austu C 1 C 1 C 4                                |  |  |  |
|                                      |                                                  | Ampeaci+ 1 1 2 1 4                               |  |  |  |

Figura 15. Gravação do modelo proposto.

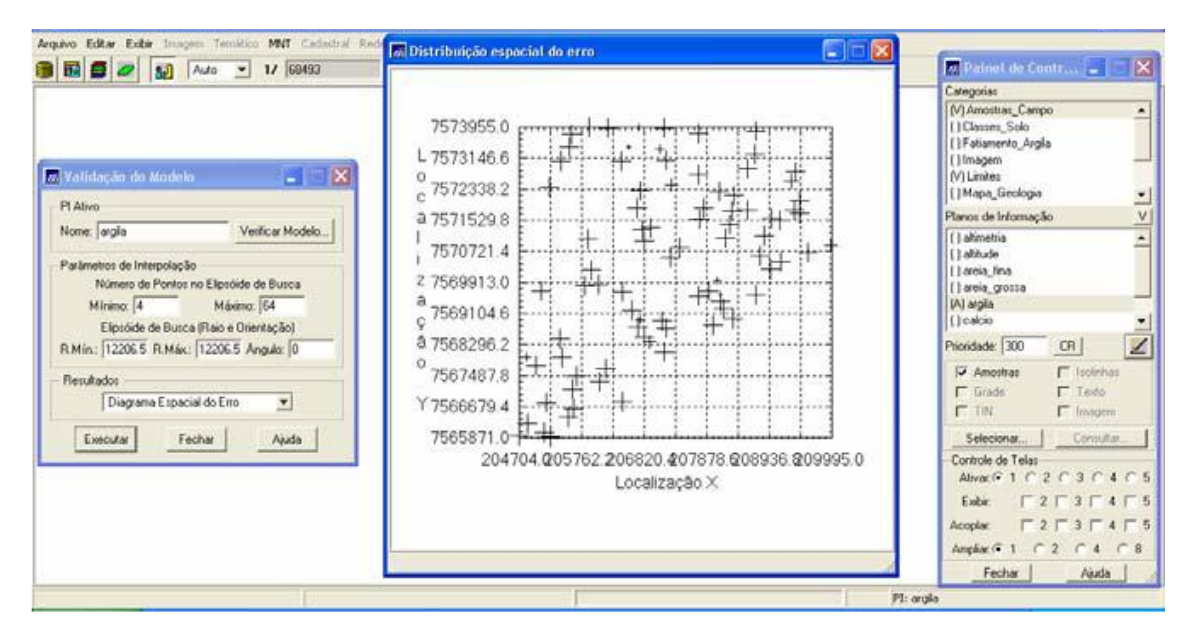

(a)

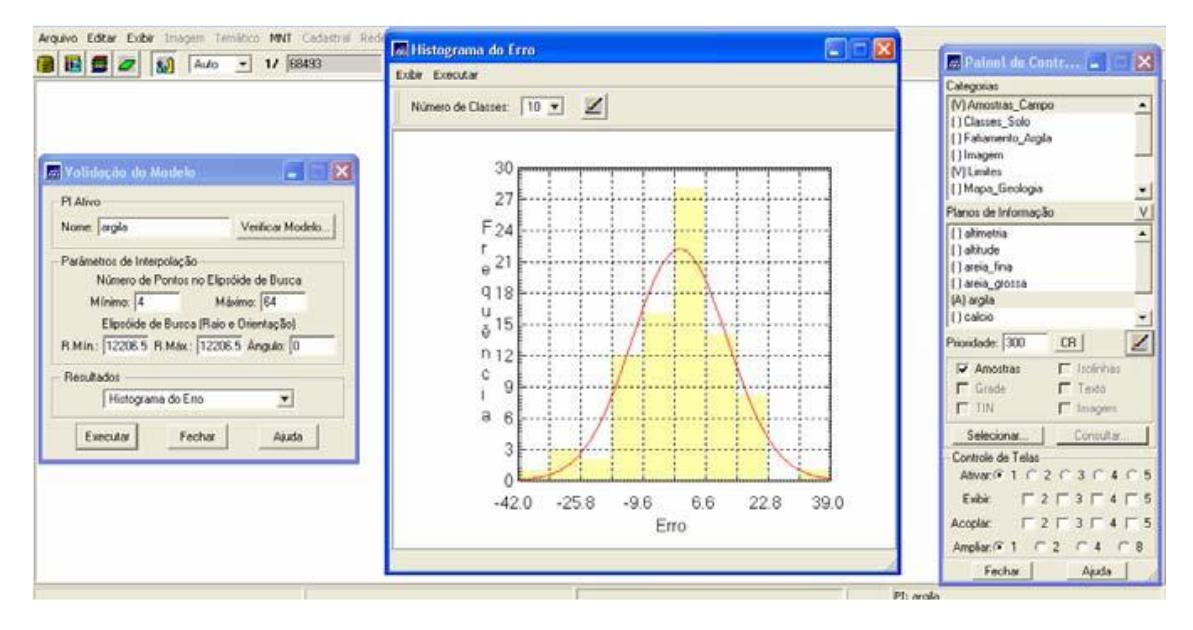

(b)

| 🖬 🛃 🜌 🚮 Auto 💌 1/ 60493                                                                                                    |                                                                              | 🗖 Painel de Contr 🕳 🔼 🎽                                                                                                    |
|----------------------------------------------------------------------------------------------------|------------------------------------------------------------------------------|----------------------------------------------------------------------------------------------------|
| Validação tão Madelo     Validação tão Madelo     Patimetros de Interpolação     Nome: gegla     Verticar Modelo.      Patimetros de Interpolação     Nomero de Pontos no Eleptide de Busca     Minimo: [4     Máximo: [64     Elptide de Busca [Riao e Orientação]     R.Mín: [12206 5 R.Máx: [12206 5 Angula: [0     Restinados     Estatísticas do Eno     Estatísticas do Eno     Estatísticas do Eno     Executar     Fechar     Ajuda | ESTATISTICAS DO ERRO<br>** Plana de ladomação: agele<br>*> Número de anostas | Categorias (M) Amortinas, Canego (I) Classing, Solo (I) Falsamento, Argla (I) Imagem (M) Limites (I) Mapa, Greckoga Planosis de Informação (I) admetria (I) admetria (I) admet |
|                                                                                                    | Salvar<br>Apagar Fechar Ajuda                                                | Exbir         Г 2 Г 3 Г 4 Г           Acopter         Г 2 Г 3 Г 4 Г           Amplier         Γ 2 Γ 4 Γ                                                                                                    |

(C)

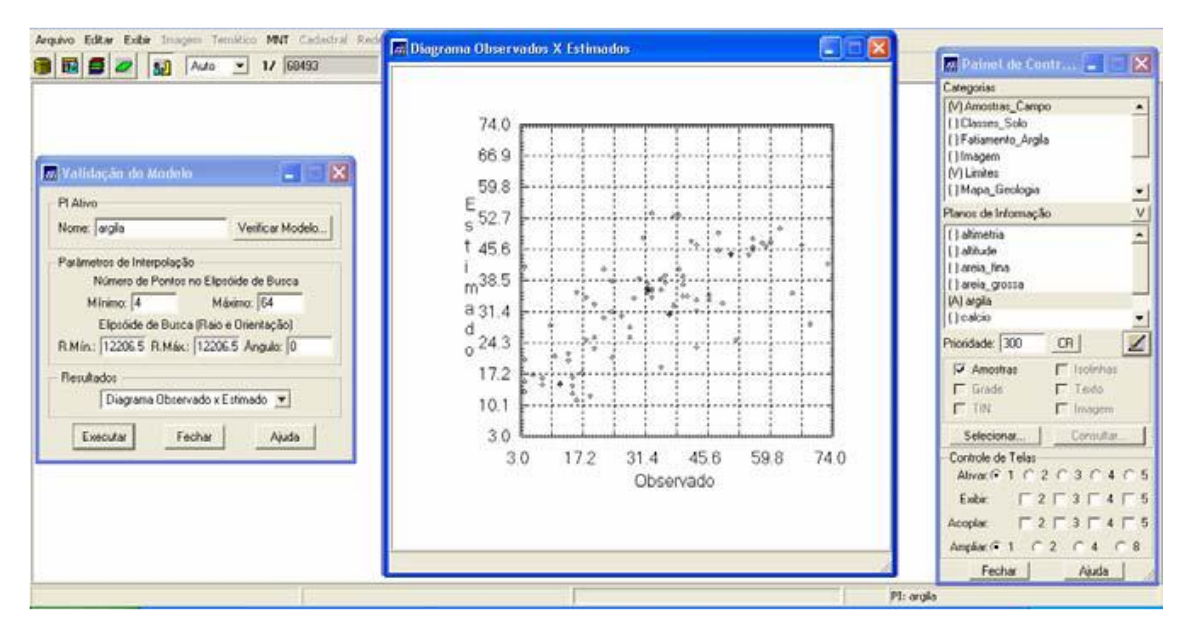

#### (d)

Figura 16. Validação do modelo proposto e diagrama espacial do erro; histograma do erro (b); estatística do erro; diagrama dos valores observados.

Após a análise do modelo parte-se para o procedimento da krigeagem ordinária, as etapas e resultados são apresentados na Figura 17.

| clos If Canci | Imb      |                                    |                                                                      |
|---------------|----------|------------------------------------|----------------------------------------------------------------------|
| ede Análise   | Executar | Ferramentas Ajuda                  | Painel de Contr                                                      |
| Inativa       |          | N N F & O & Z C C C C S            | Categorias                                                           |
|               | 32.6     | 30,1 26,0 16,3 14,9 22,9 26,6 32,1 | (V) Limites<br>() Mapa_Geologia<br>() Mapa_Solos<br>() Mapa_deexagem |
|               | 31_1     | 31'8 25'4 8668 18'4 51'8 18'8 58'0 | []Mapa_vias                                                          |
|               | 33,4     | 38.7 28.5 29.7 27.6 23.2 13.0 28.2 | Planos de Informação                                                 |
|               | 34,8     | 40,2 33,0 43,3 44,0 27,3 11,1 7,9  | ()KBIG_ISO_argla<br>()KBIG_ISO_argla_KV<br>IG)KBIG_ANIS_argla        |
|               | 36.3     | 344 40 441 440 347 230 340         | ()KRIG_ANIS_argla_KV                                                 |
|               | 36.2     | 3¢1 3¢2 474 47,6 40,1 3¢+ 30,2     | Prioridade: 300 CR                                                   |
|               | 37.4     | \$2 341 429 429 5233 422 323       | Amostras     Isolinhas     Grade     Texto                           |
|               | 36.0     | 33 4 34 1 44A 34 47A 40B 340       | F TIN F Imagem                                                       |
|               | 36,3     | 28.4 38.0 32.7 28.0 38.6 38.4 37.8 | Controle de Telas                                                    |
|               | 36.7     | 34.1 +4.0 334 34.7 34.1 34.6 34.1  | Exibi:                                                               |
|               | ad'o     | for the set set and set            | Acoplar: E 2 E 3 E 4 E<br>Amolac 6 1 C 2 C 4 C 8                     |
|               | 37.7     | 32 J27 9 24 4 24 27 8 29 1 27 9    | Fechar Ajuda                                                         |
|               |          | P1: KRIS AND                       | 5 arala                                                              |

Figura 17. Grade gerada pela krigeagem.

O procedimento geoestatístico é finalizado, a etapa seguinte foi transformar a grade em imagem, as etapas e resultados são mostrados na Figura 18.

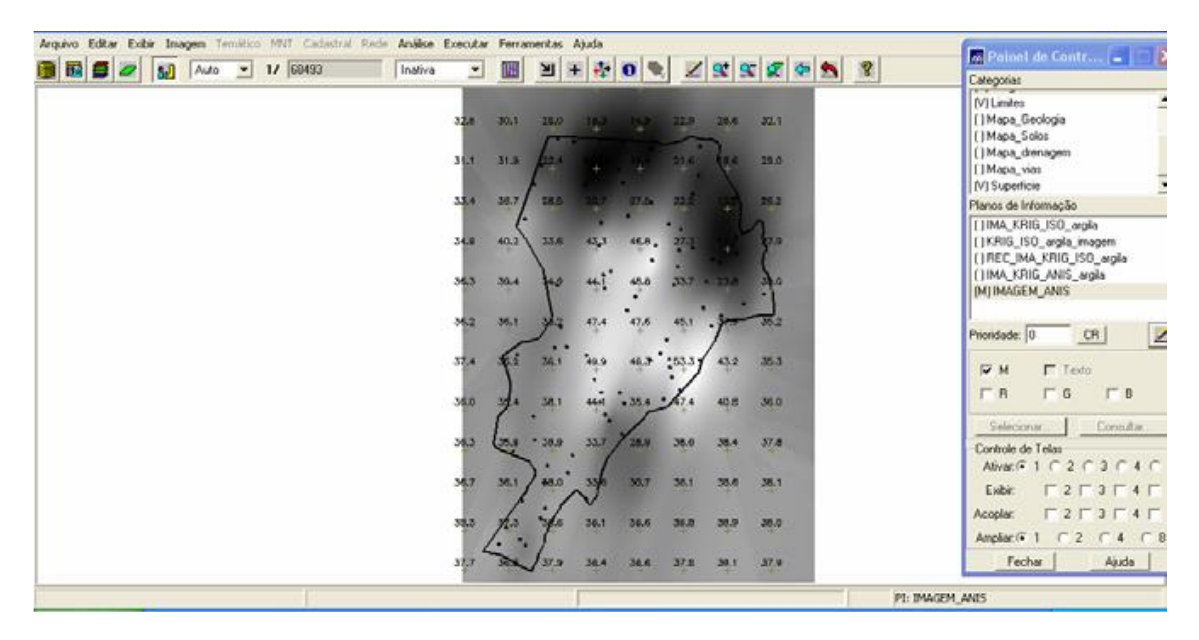

Figura 18. MNT gerado.

Como mostrado acima e como feito no caso isotrópico, a imagem gerada ultrapassa o limite da fronteira da Fazenda Cachim, por isso fez-se necessária o recorte da mesma, como mostra a Figura 19.

| [Conchi | im)      | 1947/197709 | 0.00   |     |            |      |     |          |      |     |      |     |    |   |                      | - 🖻 🔛       |
|---------|----------|-------------|--------|-----|------------|------|-----|----------|------|-----|------|-----|----|---|----------------------|-------------|
| Anälise | Executar | Ferran      | nentas | Aju | da         | -    | -   |          |      | -   |      | i i | -  | - | Painel de Contr      |             |
| Inativa | -        |             | 꾀      | +   | 1          | 0    |     | 1        | 3.   | 55  | 8    | 9   | 23 | X | Categorias           |             |
|         | τ.       | Ŧ           | Ŧ      |     | <i>T</i> - |      |     | Ŧ        | Ŧ    |     |      |     |    |   | (V) Imagem           |             |
|         | 32.6     | 30.1        | 25.0   | 0   | 6.5        | 14   | 9   | 22.9     | 28.6 | É i | 32.1 |     |    |   | (V) Limites          |             |
|         | 1.0      |             | 1      | 61  |            |      |     | -        |      |     |      |     |    |   | []Mapa_Geologia      |             |
|         | 31.1     | 31.8        | 100    |     |            |      |     | SH &     | 0.6  | 6   | 29.0 |     |    |   | []Mapa_sole          |             |
|         |          | 1           | 4      |     |            |      |     |          |      | 8.0 |      |     |    |   | []Mapa_vias          | -           |
|         | 33.4     | 36.7        | 28.5   |     | 4          | 15   | 112 | 22.2     |      |     | 26.2 |     |    |   | Planos de Informação |             |
|         | 1243     | <           |        |     |            | 10.0 |     | R        |      | 4   | 1    |     |    |   | []IMA_KRIG_ISD_argla |             |
|         | 34.8     | 40.2        | 2220   |     | d)         | 45   | •   | -        |      |     | 1.0  |     |    |   | []KRIG_ISO_argla_mag | em<br>avola |
|         |          |             | 1.     | 2.5 |            |      |     |          |      |     | 1    |     |    |   | []IMA_KRIG_ANIS_argl | à           |
|         | +        | +           | T      |     |            |      |     | - san in |      |     | •    |     |    |   | []IMAGEM_ANIS        |             |
|         | 36.7     | 36.1        | 100    | 1   | 7.4        | ·    | 6   | 45.1     |      | -   | 35.2 |     |    |   | [M] REC_IMA_KRIG_ANI | S_argla     |
|         | +        | -           | 1      |     | ¥3         | +    |     | *        | 1    |     | +    |     |    |   | Prioridade: 0 CR     | 2           |
|         | 37,4     | \$i         | 36.1   | 1   | 2.0        | 40.  |     | 103.37   | 43.2 |     | 35.3 |     |    |   |                      |             |
|         | 0.51     |             |        |     | •          |      | 3   | ./       |      |     |      |     |    |   | M L 1000             | 22          |
|         | 36.0     | 394         | 38.1   | 1   | 44         | . 35 | :-  | 67.4     | 40.8 | r s | 36.0 |     |    |   | FM FG                | 1 8         |
|         |          | ſ           | •      |     |            | /    |     |          |      |     |      |     |    |   | Selecionar           | Consultar   |
|         | 36.3     | 2.5         | • 38.9 |     | 3.7        | 120  | 9   | 38.6     | 38.4 | 6.6 | 37.8 |     |    |   | Controle de Telas    |             |
|         |          | -           | >.     |     | 1          |      |     |          |      |     |      |     |    |   | Advar. @ 1 C 2 C     | 3 C 4 C     |
|         | 34.7     | 341         | 0.86   | ~   | r          | 30.  | 7   | 34.1     | 36.6 |     | 3목1  |     |    |   | Exbit: T 2 T         | 3 - 4 -     |
|         | 122      | 1           | :1     |     |            |      |     | -        | 220  | 2 8 | 222  |     |    |   | Acoplar: T 2 T       | 3 - 4 -     |
|         | +        | 1           | 1      |     | +          | +    |     | +        | +    | 6   | 90.0 |     |    |   | Ampliat @ 1 @ 2      | C4 C8       |
|         | 37,7     | 30          | 189    | 1   | 6.4        | 34/  | 6   | 37.8     | 39.1 |     | 37.9 |     |    |   | Fechar               | Ajuda       |

Figura 19. Recorte da imagem gerada.

Após o recorte da imagem utilizando o LEGAL, foi realizado o fatiamento da mesma segundo a classificação especificada no início deste relatório. O resultado é mostrado na Figura 20.

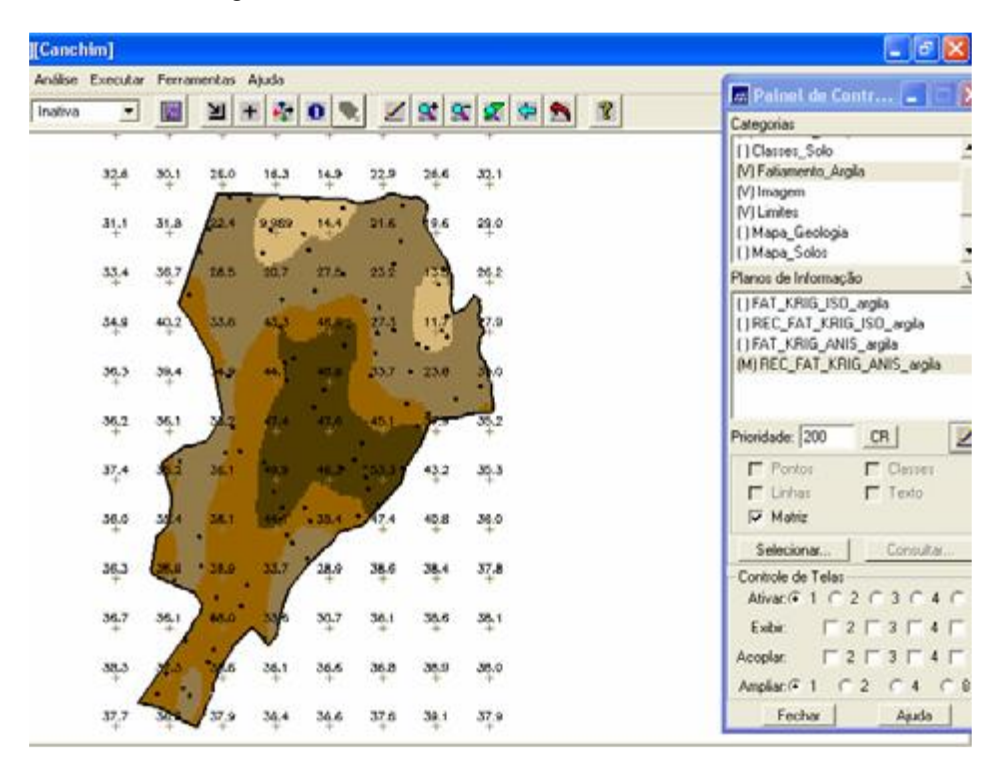

Figura 20. Fatiamento e classificação da imagem.

Para comparação dos dados, os mapas a seguir são mostrados na Figura 21. Na Figura 22 é mostrado o mapa geológico resultante.

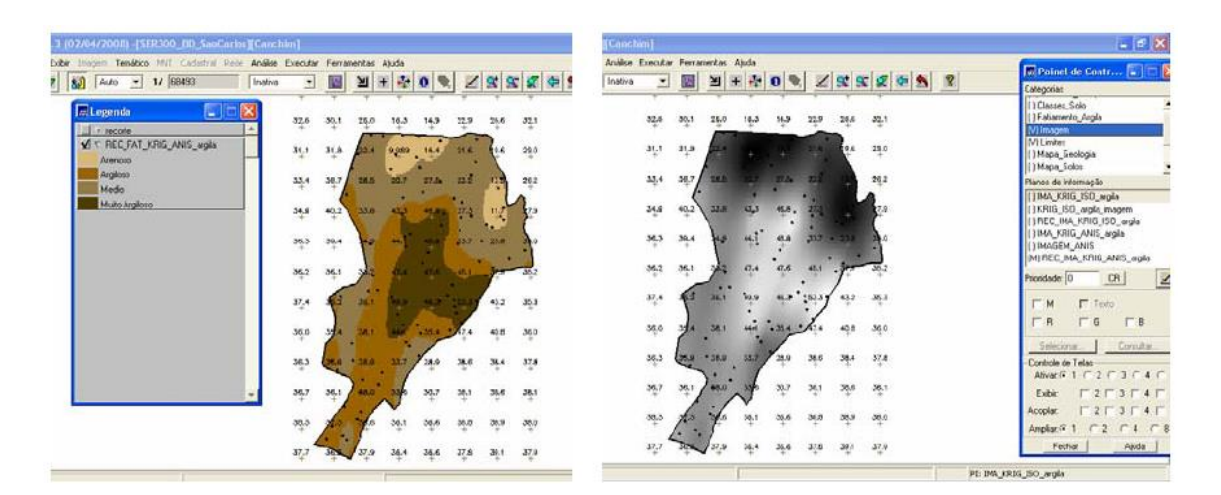

(a)

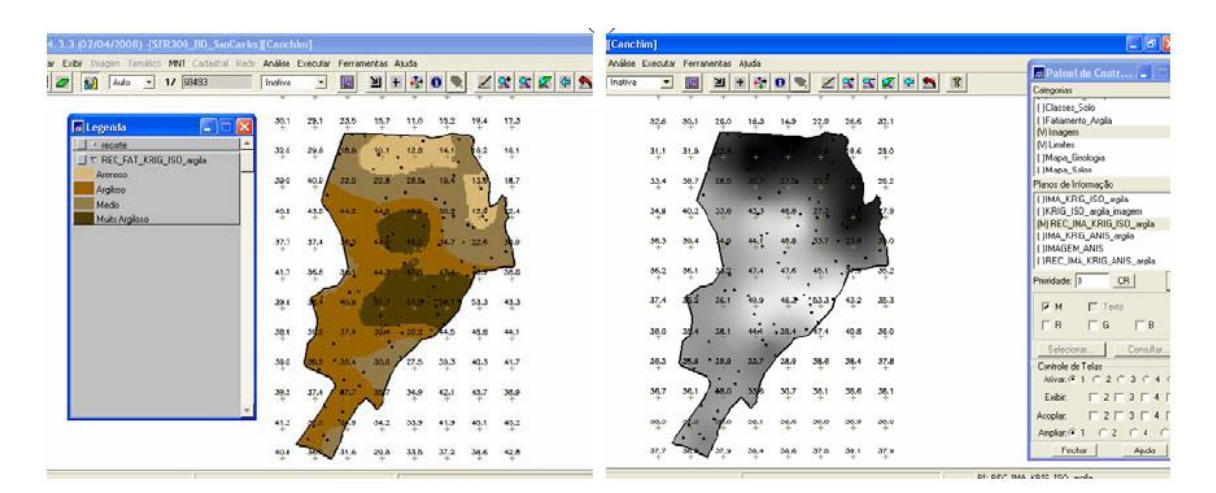

(b)

Figura 21. Caso anisotrópico (a); Isotópico (b).

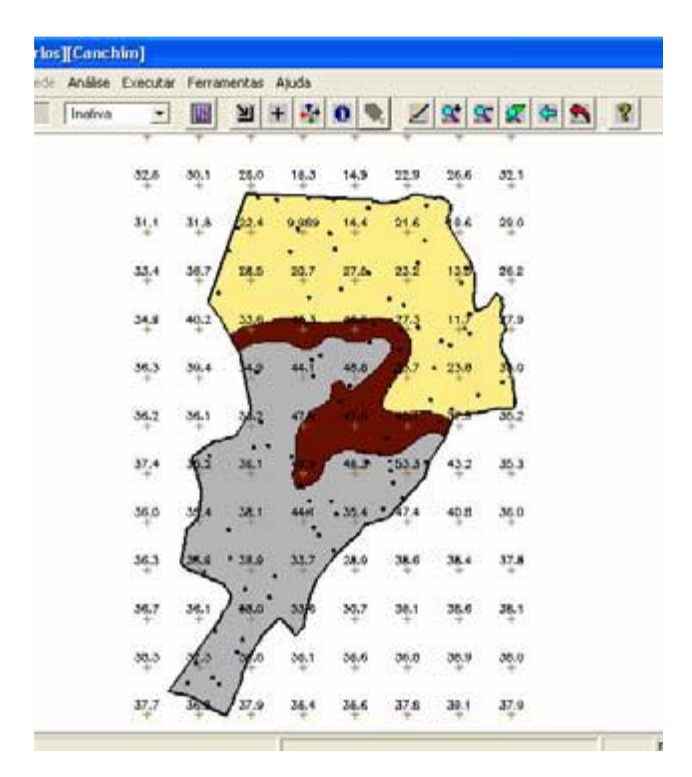

Figura 22. Mapa geológico.

Foi computado o teor médio de argila para cada classe de solo, a partir das superfícies isotrópicas e anisotrópicas. Os resultados estão presentes na Figura 23.

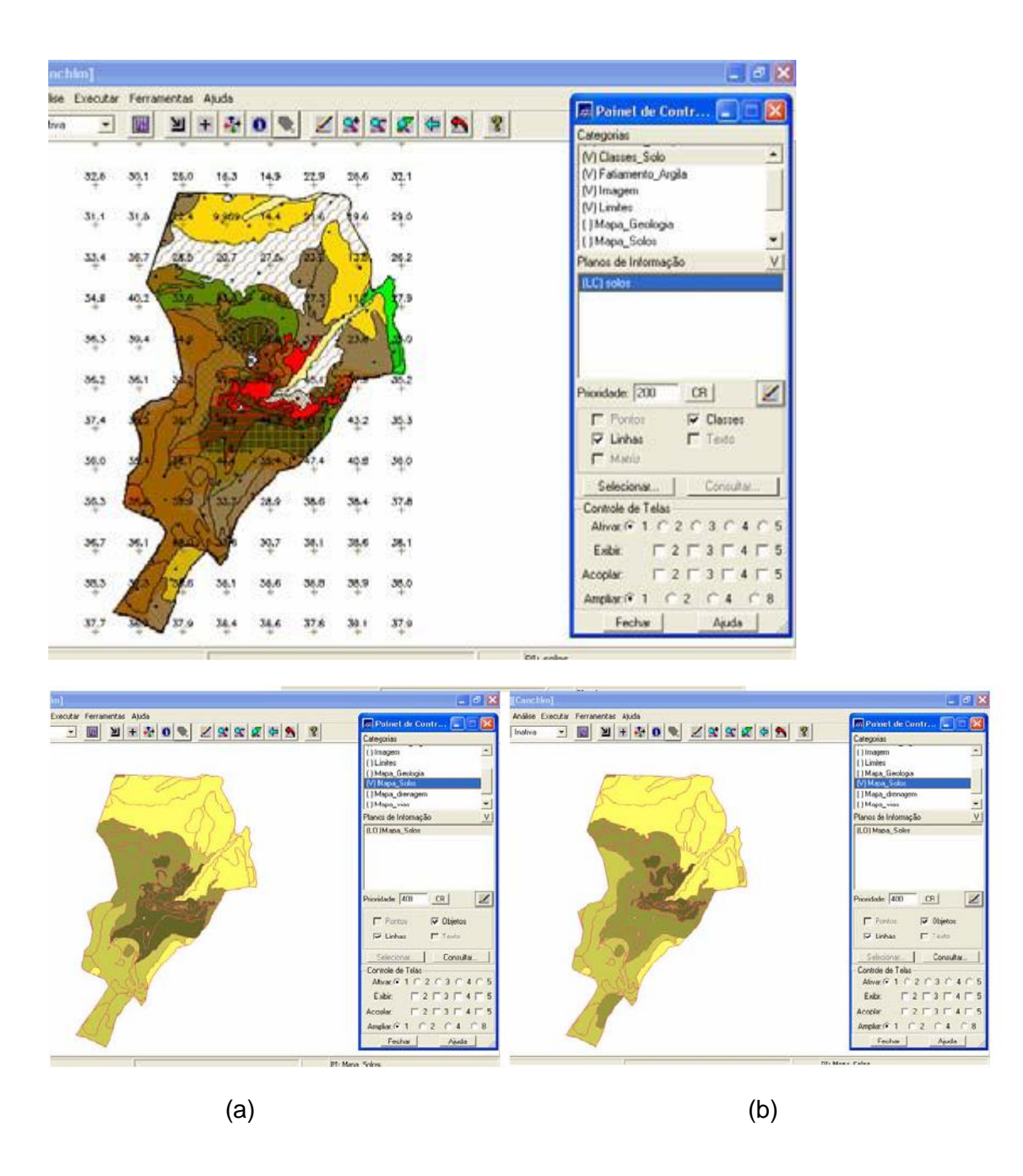

Figura 23. Computado o teor de argila para o caso isotrópico (a); e anisotrópico (b).

### Conclusão

A aplicação de krigeagem por semivariograma supondo anisotropia da variável argila e posterior relação com o tipo de solo e geologia, mostrou-se um pouco mais precisa do que pelo método supondo isotropia. Isso ocorreu pelo fato de que, uma vez identificado a direção preferencial da variação do parâmetro analisado por meio da geração do semivariograma de superfície, é possível realizar uma estimativa mais precisa espacialmente da variável analisada.

# Considerações Finais

Por meio deste Laboratório 5 foi possível obter conhecimentos de análise geoestatística, aplicando-os no software SPRING e analisando os seus resultados a partir das imagens, semivariogramas e relatórios gerados.